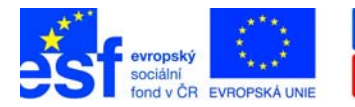

 OPERAČNÍ PROGRAM LIDSKÉ ZDROJE A ZAMĚSTNANOST PODPORUJEME VAŠI BUDOUCNOST www.esfcr.cz

Název projektu: Registrační číslo: Vzdělávání v eGon centru Kravaře CZ.1.04/4.1.00/40.00087

# Excel pro začátečníky

## Práce s dokumentem

Buňka A1 Označit vše Označení buňek Vycentrování tabulky

Úzký sloupec Přizpůsobení sloup./řádku

Kopírování obsahu (bez ohraničení, výplně) Nastavení záhlaví a zápatí Přejmenování listu Zarovnání v tabulce

+, -, \*, /

^, %, ()

Komentář

Chybová hlášení (např. číslo jako text)

Přesun buňky

Vytvoření volného místa Mazání, odstranění buňky Vložení řádku – sloupce

### Tvorba vzorce funkce

Znaménka:

Počátek vzorce

## Magický křížek

Píšu "1 enter 2" Píšu "leden" Píšu "2" enter "4"

### **Znaky ASCII**

Ctrl + Home Ctrl + A, nebo první levý horní obdélník (prázdný) Myš nebo Shift+šipky Soubor / Vzhled stránky / Okraje

Dvojklik mezi sloupce (řádky), nebo označit a Formát / Sloupec / Přizpůsobit Ctrl + C pak Úpravy / Vložit jinak Soubor / Vzhled stránky/Záhlaví a zápatí 2x klik/Enter

#### 토 폰 클

0:30 - pr.tl.myši; červený pravý horní roh

25 - zelený levý horní roh, po označení buňky vykřičník

Klik na černý okraj buňky v momentě utvoření křížku a tah na požadované místo označení buněk + pravé tl. myši / Vložit buňky Delete – vymažu obsah, odstranění-mažu buňku Vložit / Řádek (sloupec); prav.tl.myši na okraj

Stojím tam, kde požaduji výsledek (sčítání, odčítání, násobení, dělení) mocnina, procenta, závorky Vždy napíšu " = "

Pravý dolní roh čtverečku Rozkopíruju buňky na 3, 4, 5, adt. (krok 1) Rozkopíruju na leden, únor, březen Označím buňky a rozkop. na 2, 4,.. (krok 2)

## Alt + číslo, Alt Gr + písmeno

| ^Alt+94                  | € AltGr+E       | #Alt+35  | & Alt+38  | @Alt 64, AltGr+V |
|--------------------------|-----------------|----------|-----------|------------------|
| \Alt+92                  | ~ Alt+126       | \$Alt+36 | ් Alt+11  | ♀Alt+12          |
| 😳Alt+1                   | <b>↓ Alt+23</b> | 个Alt+24  | ↓ Alt+25  | →←Alt+26, 27     |
| $\leftrightarrow$ Alt+29 | <br>© Alt+0169  | Alt+124  | Ł AltGr+L | ‰Alt + 0137      |

Tento projekt je financován z prostředků Evropského sociálního fondu prostřednictvím Operačního programu Lidské zdroje a zaměstnanost a obecního rozpočtu.

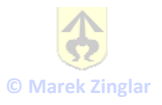

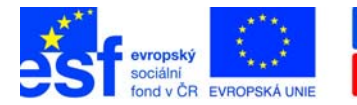

Název projektu:

Registrační číslo:

 OPERAČNÍ PROGRAM LIDSKÉ ZDROJE A ZAMĚSTNANOST

PODPORUJEME VAŠI BUDOUCNOST www.esfcr.cz

Vzdělávání v eGon centru Kravaře CZ.1.04/4.1.00/40.00087

# Excel pro začátečníky

## Formátování buněk, textu

| Zalomení řádku v buňce              | Alt + Enter                                                   |  |  |
|-------------------------------------|---------------------------------------------------------------|--|--|
| Formát/Buňky                        | Záložky – Číslo – nastavení formátu textu                     |  |  |
|                                     | Zarovnání – pozice textu                                      |  |  |
|                                     | Písmo – formát písma                                          |  |  |
|                                     | Ohraničení – vzhled sítě tabulky                              |  |  |
|                                     | Vzorky – barva pozadí buněk, Zámek                            |  |  |
| Vlastní formát                      | Formát / Buňky / Vlastní                                      |  |  |
|                                     | "#" jako symbol čísla, zaokrouhluje se                        |  |  |
|                                     | "0" jako symbol čísla – číslo se zaokrouhluje, píší se i nuly |  |  |
|                                     | "text" se musí napsat do uvozovek ""                          |  |  |
| Formátování řádku, sloupce          | Označím sloupec x řádek                                       |  |  |
|                                     | Formát / Řádek x Sloupec / Přizpůsobit x Skrýt                |  |  |
|                                     | nebo dvojklik mezi řádky x sloupce                            |  |  |
| Formátování listu                   | Formát / List / Přejmenovat x Skrýt x Pozadí x Barva karty    |  |  |
| Podmíněné formatování               | mění se automaticky podle obsahu buněk                        |  |  |
| Krokv                               | Výběr oblasti                                                 |  |  |
| - /                                 | Formát / Podmíněné formátování                                |  |  |
|                                     | Hodnota / Vzorec (většinou hodnota)                           |  |  |
|                                     | Výběr operátoru                                               |  |  |
|                                     | Definuji hodnotu                                              |  |  |
| Vyhledání podmíněného formátu       | Úpravy, Přejít na / Jinak / Vybrat…zatrhnu volby              |  |  |
|                                     | Po klepnutí na tlačítko OK zvýrazní Excel stínováním          |  |  |
|                                     | všechny buňky s podmíněným formátem                           |  |  |
| Tisk                                | CTRL + P                                                      |  |  |
| Nastavení tisku (zarovnání tabulky) | Soubor, Vzhled stránky pod kartou Stránka a Okraje            |  |  |
| Nastavení oblasti tisku             | Zobrazit / Konce stránek (tahem myši-modré čáry)              |  |  |
| Záhlaví a zápatí                    | Vzhled stránky / Záhlaví a zápatí                             |  |  |

Vlastní záhlaví a zápatí

## Absolutní x Relativní odkaz

Po zapsání odkazu do vzorce stisknu F4 – opakovaně; doplňují se znaménka absol. odkazu "\$" např \$A\$1, smíšený odkaz - A\$1; \$A1 – pouze u jedné ze souřadnic

Tento projekt je financován z prostředků Evropského sociálního fondu prostřednictvím Operačního programu Lidské zdroje a zaměstnanost a obecního rozpočtu.

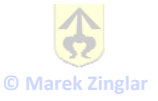